1. В правом верхнем углу браузера Edge нажмите кнопку с многоточием и в открывшемся меню выберите пункт «*Настройки*».

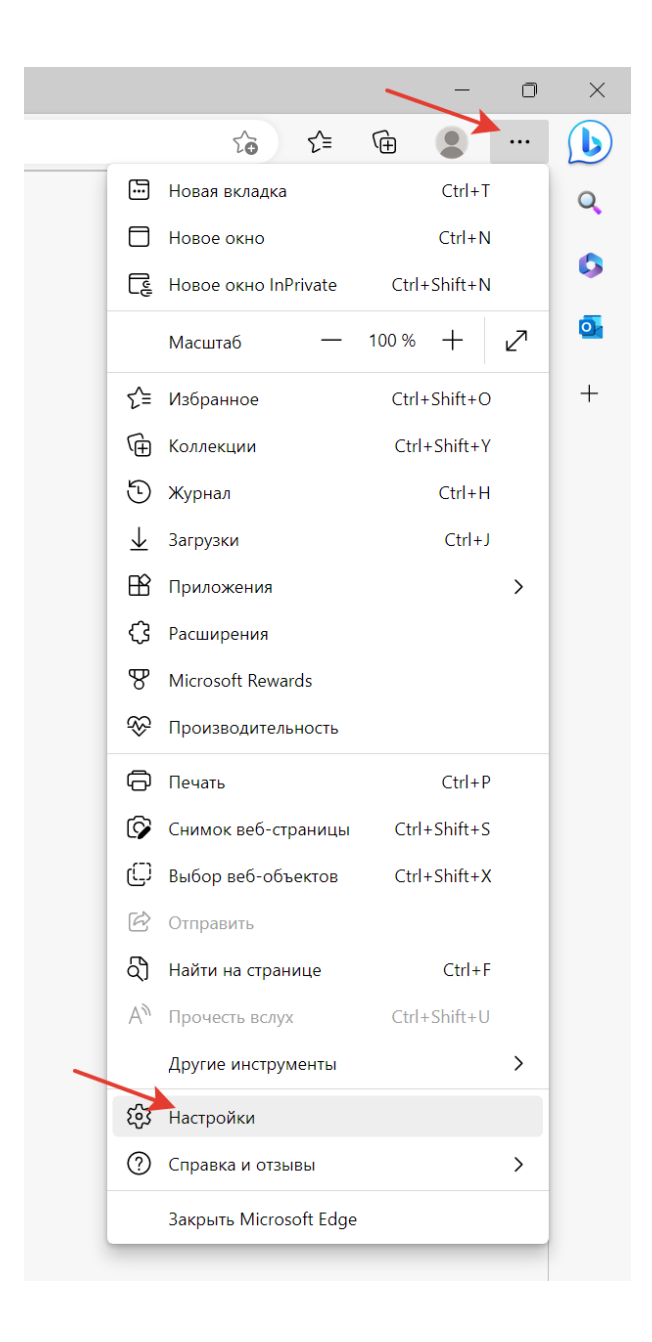

2. В открывшемся окне в левой панели выберите пункт «Браузер по умолчанию» и в разделе «Разрешить сайтам перезагружаться в режиме Internet Explorer» выберите из выпадающего списка пункт «Разрешить».

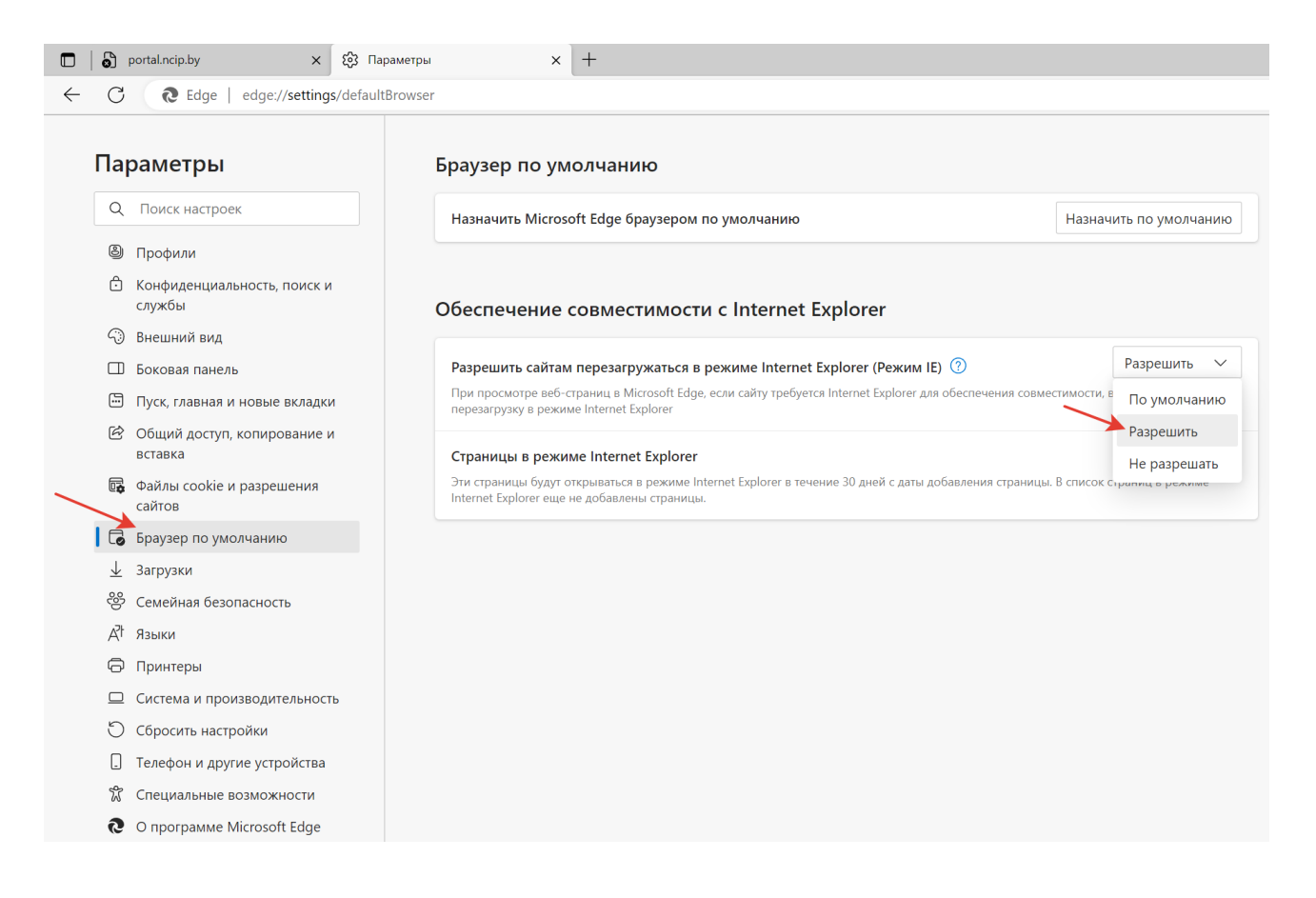

3. Браузер сообщит, что, чтобы изменение этой настройки вступило в силу, нужно перезапустить браузер (нажмите кнопку «*Перегрузить*»).

3.1. Введите в поле адреса адрес портала электронной подачи заявок (<u>https://portal.ncip.by</u>), после чего отобразится надпись «Подключение к этому сайту не защищено».

| +                                |
|----------------------------------|
|                                  |
| чение к этому сайту не зашишено  |
|                                  |
| полнить диагностику сети Windows |
| ERROR                            |
|                                  |

3.2. Вновь откройте меню браузера и выберите пункт «Перегрузить в режиме Internet Explorer».

|   |                          |                         |            |          | -     |          | Ō | $\times$ |
|---|--------------------------|-------------------------|------------|----------|-------|----------|---|----------|
|   |                          | A <sub>#</sub>          | to         | ל≡       | Ē     |          |   | b        |
|   |                          | Новая вкладка           |            |          |       | Ctrl+T   |   | Q        |
|   |                          | Новое окно              |            |          |       | Ctrl+N   |   |          |
|   | Ę                        | Новое окно InPrivate    |            |          | Ctrl+ | -Shift+N |   |          |
|   |                          | Масштаб                 |            | —        | 100 % | +        | 2 | 0        |
|   | ל≡                       | Избранное               |            |          | Ctrl+ | -Shift+O |   | +        |
|   | Ē                        | ት Коллекции Ctrl+Shift+ |            |          |       |          |   |          |
|   | Ð                        | Журнал                  |            |          |       | Ctrl+H   |   |          |
|   | $\underline{\downarrow}$ | Загрузки                |            |          |       | Ctrl+J   |   |          |
|   | B                        | Приложения              |            |          |       |          | > |          |
|   | ¢                        | Расширения              |            |          |       |          |   |          |
|   | Å                        | Microsoft Rewards       |            |          |       |          |   |          |
|   | Ś                        | Производительность      |            |          |       |          |   |          |
|   | Ð                        | Печать                  |            |          |       | Ctrl+P   |   |          |
|   | ŷ                        | Снимок веб-страницы     |            |          | Ctrl  | +Shift+S |   |          |
|   |                          | Выбор веб-объектов      |            |          | Ctrl  | +Shift+X |   |          |
|   | B                        | Отправить               |            |          |       |          |   |          |
|   | ර්                       | Найти на странице       |            |          |       | Ctrl+F   |   |          |
| - | A»                       | Прочесть вслух          |            |          | Ctrl+ | -Shift+U |   |          |
|   | é                        | Перезагрузить в режиме  | e Internet | Explorer |       |          |   |          |
|   |                          | Другие инструменты      |            |          |       |          | > |          |
|   | <b>છ</b> ે               | Настройки               |            |          |       |          |   |          |
|   | ?                        | Справка и отзывы        |            |          |       |          | > |          |
|   |                          | Закрыть Microsoft Edge  |            |          |       |          |   |          |
|   |                          |                         |            |          |       |          |   |          |

4. Откроется страница портала и высветится окно «Эта страница открыта в режиме Internet Explorer», где необходимо нажать кнопку «Готово».

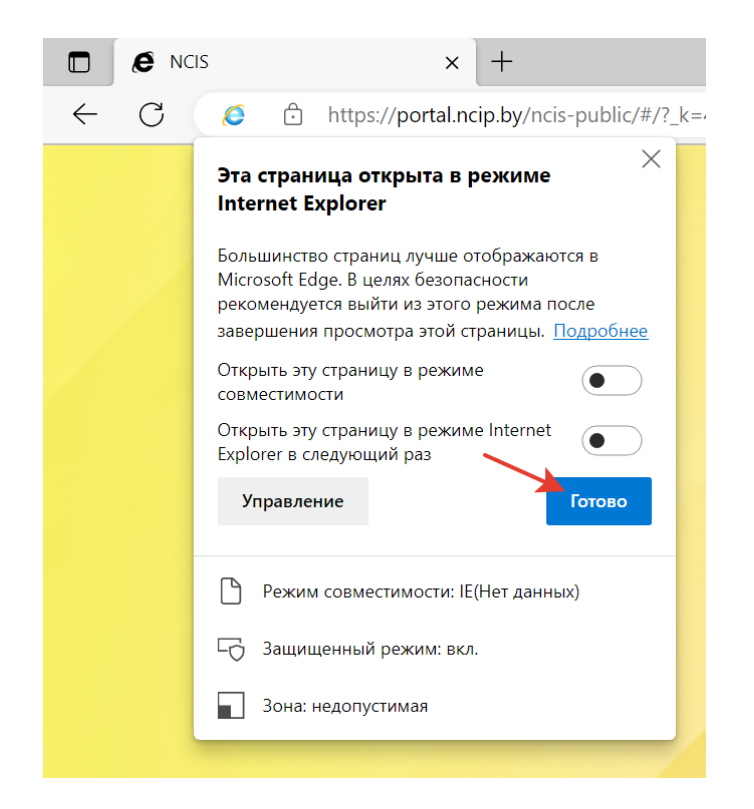

Дальнейшая работа с порталом проходит без изменений согласно утвержденным инструкциям.

При последующих запусках портала пункты 3.2-4 необходимо выполнять повторно.